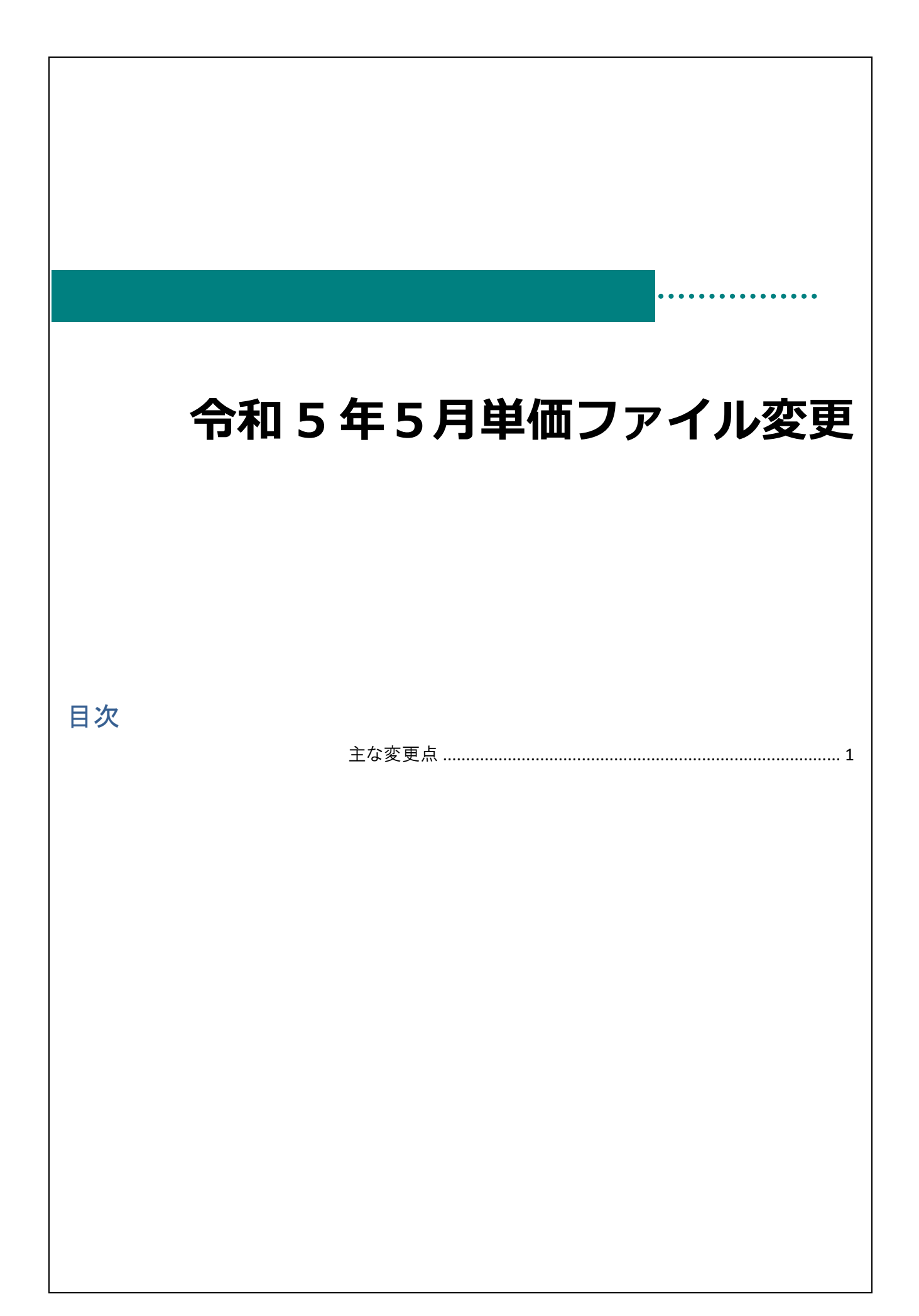

## 主な変更点

変更点は以下の通りです。

| 画面名   | 区分 | 対象施設                | 変更内容                   |
|-------|----|---------------------|------------------------|
| 単価マスタ | 追加 | 認定こども園 幼稚園<br>1 号認定 | 副食費徴収免除加算の上限変更         |
| 単価マスタ | 追加 | 認定こども園              | 処遇改善等加算Ⅱにおける令和5年度単価の修正 |

副食費徴収免除加算の上限変更

メインメニュー ⇒ エラー・過誤選択

○副食費徴収免除加算の上限変更

## 過誤請求対象施設:認定こども園 幼稚園1号 副食費徴収日数が「20日」設定の施設

<副食費徴収免除加算の上限変更の状況>

|            | アップデート前の単価          | アップデート後の単価          |
|------------|---------------------|---------------------|
| 単価ファイル Ver | Ver.2023.2          | Ver.2023.3          |
| 請求単価       | 235円/1日 ×20日=4,500円 | 235円/1日 ×20日=4,700円 |

注意点 過誤請求対象施設について

令和5年4月分の副食費徴収日数が「20日」の施設が対象です。

※4,500円→4,700円へ上限の変更

▼4月分の請求(単価ファイル更新前)

【235 円/1 日×20 日=4,500 円(4,700 円)】 ←実際は 4,700 円の請求が必要なので過誤対象

【235 円/1 日×19 日=4,460 円】 ←過誤対象外

認定こども園 幼稚園の1号認定でも副食費徴収日数が「19日以下」の場合は過誤請求対象外となります。

〇過誤データの作成

令和 5 年 4 月(2023 年 4 月)の過誤データを作成します。

- 1. [処理年月]に[0504]または[202304]を入力し、 Enter キーを押下します。
- 2. 再請求 をクリックし、 作成[F1] をクリックします。
- 3. 確認メッセージが表示されます。 OK をクリックします。
- 4. <u>- 括処理</u>をクリック、[訂正区分] 過誤請求 を選択し、副食費徴収免除加算の過誤請求をする 対象児童全てをクリック、最後に 登録[F1] をクリックします。
- 5. 左の一覧より該当園児1名をクリックし、[副食費徴収免除加算1]欄の金額が4,700円と表示されることをご確認ください。
- 6. 確認後、 <u>終了[F3]</u> をクリックします。

| 4039005 | 冷暖房費加算 5    |        |
|---------|-------------|--------|
| A053001 | 処遇改善等加算(2)  | - 10 M |
| 4056001 | 副食費徴収免除加算 1 | 4,700  |

処遇改善等加算Ⅱにおける令和5年度単価の修正

メインメニュー ⇒ エラー・過誤選択

○処遇改善等加算Ⅱにおける令和5年度単価の修正

## 過誤請求対象施設:認定こども園 処遇改善等加算 II 人数Bを請求している施設

〈認定こども園の処遇改善等加算Ⅱの単価修正の状況〉

|                   | アップデート前の単価                       | アップデート後の単価                       |
|-------------------|----------------------------------|----------------------------------|
| 単価ファイル Ver        | Ver.2023.2                       | Ver.2023.3                       |
| 割り返し前の金額          | 6,270×人数 B(1 人)×1/2              | 6,270×人数 B(1 人)×1/2              |
| 例:人数 B は 1 人請求の場合 | = <u><b>3,130</b></u> ×人数 B(1 人) | = <u><b>3,135</b></u> ×人数 B(1 人) |

注意点 処遇改善等加算Ⅱ 過誤請求について

令和5年4月分(5月早期フロー〜エラーフロー期間内)のデータ送信済み施設が対象です。

バージョンアップ後、6月早期フロー以降、随時過誤請求を行ってください。

〇過誤データの作成

令和5年4月(2023年4月)の過誤データを作成します。

- 1. [処理年月]に[0504]または[202304]を入力し、 Enter キーを押下します。
- 2. 再請求 をクリックし、 作成[F1] をクリックします。
- 3. 確認メッセージが表示されます。 OK をクリックします。
- 4. 一括処理 をクリック、[訂正区分] 過誤請求 を選択し、 全選択 をクリック、最後に、
  登録[F1] をクリックします。
- 5. 左の一覧より1名園児をクリックし、[処遇改善等加算(2)]欄に金額が表示されることをご確認ください。 ※金額は施設によって異なる場合がございます。
- 6. 確認後、 <u>終了[F3]</u> をクリックします。

| 冷暖房費加算 5    | 110    |
|-------------|--------|
| 処遇改善等加算(2)  | 14,100 |
| 副食費徴収免除加算 1 | 4,738  |